## CERTIFICADO DE PAGO (Libre Deuda)

TUTORIAL

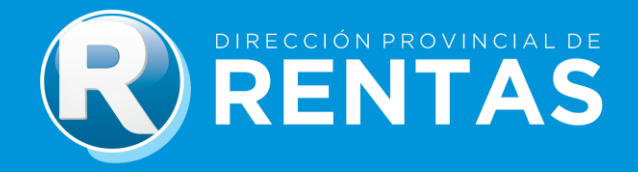

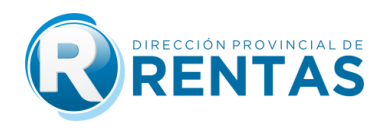

## **BIENVENIDOS**

A través del Módulo Certificado de Pago del Impuesto Inmobiliario/ Libre Deuda

podrás:

- Tramitar Certificado de Pago
- Consultar Certificado de Pago desde Servicios con Clave Fiscal

Para acceder al Módulo de Certificado de Pago, deberás seguir los siguientes pasos para la realización del trámite:

- A) Ingreso al sitio web con Clave Fiscal.
- B) Carga de datos de Padrón por el que se solicita certificado.
- C) Tasa Retributiva de Servicio. (Pago por la generación del trámite)
- D) Carga de datos para la emisión del Certificado de Pago.

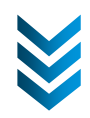

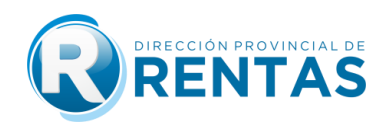

Ingresá a nuestro sitio web

www.rentasjujuy.gob.ar

| $\leftrightarrow \ \ni \ G$ | 🔒 rentasjujuy.gob.ar                                                                                                    |                      |                       | 12 ☆       | * 🛛 🌐 E |
|-----------------------------|----------------------------------------------------------------------------------------------------|----------------------|-----------------------|------------|---------|
|                             |                                                                                                    |                      |                       | TURNOS WEB | Í       |
|                             | Acciones de Control Fiscal<br><b>MONITOREO FISCAL</b><br><b>DESTINATION</b><br>Nueva herramienta de gestión para ampliar las<br>Mas información | acciones de control. |                       |            |         |
|                             | PAGAR CONSULTAR                                                                                                    | CLAVE<br>FISCAL      | PAGAR<br>INMOBILIARIO |            | ¡Hola!  |

• Allí deberás seleccionar "Ingreso con CLAVE FISCAL"

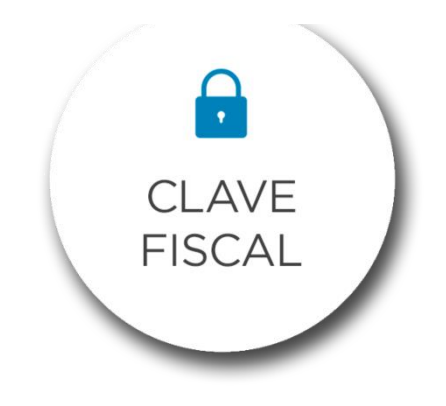

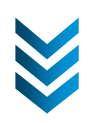

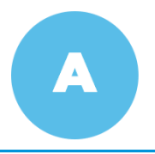

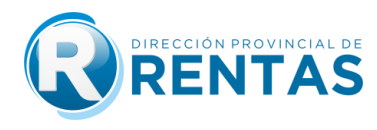

• Una vez dentro del acceso, deberás completar tus datos.

| 2-0                     |     |
|-------------------------|-----|
| Usuario/CUIT            |     |
| Contraseña              | ۲   |
| Ingresar                |     |
| Solicitar clave 1º vez. |     |
| ¿Olvidaste tu contrase  | ña? |
| Preguntas frecuentes.   |     |
|                         |     |

• Al confirmar tu Usuario/CUIT y Contraseña, se desplegará el menú con las opciones disponibles donde ya podrás comenzar tu gestión desde la plataforma.

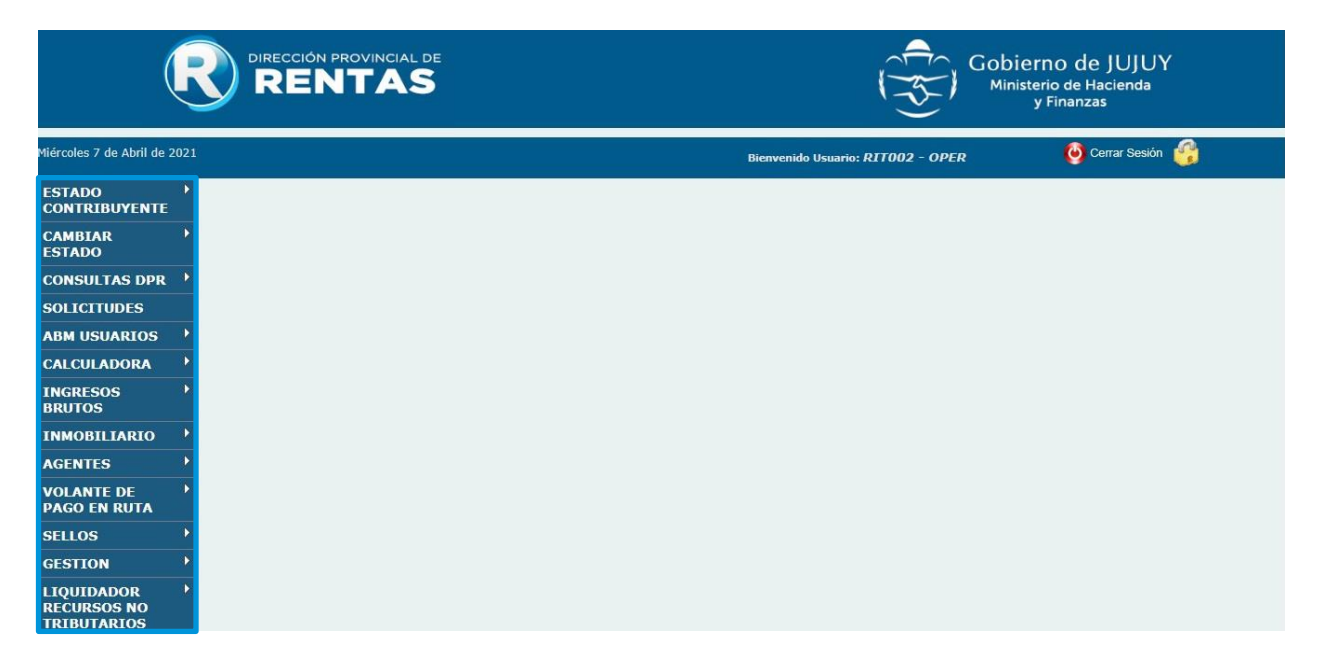

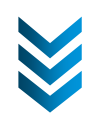

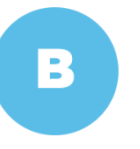

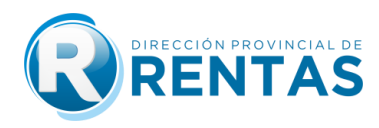

 En esa ventana, deberás seleccionar la opción "Inmobiliario" y luego "Certificado de Pago".

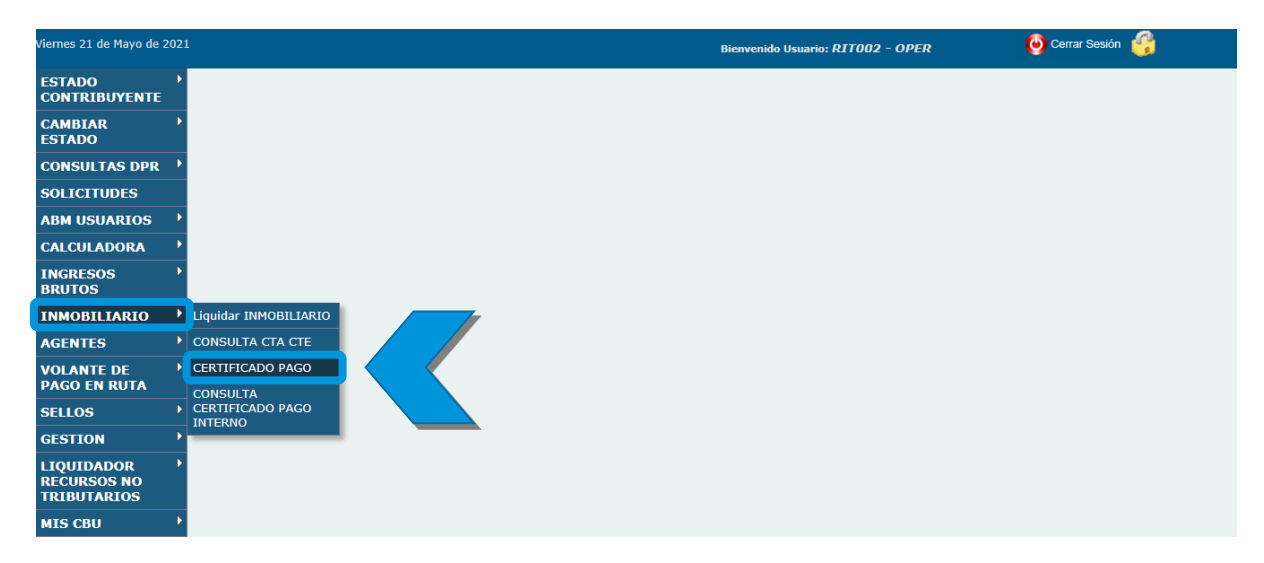

A continuación, encontrarás la ventana "CERTIFICACIÓN DE PAGOS"
 donde deberás cargar el **Padrón** en el campo correspondiente y buscar el tipo
 de trámite haciendo click en la lupa.

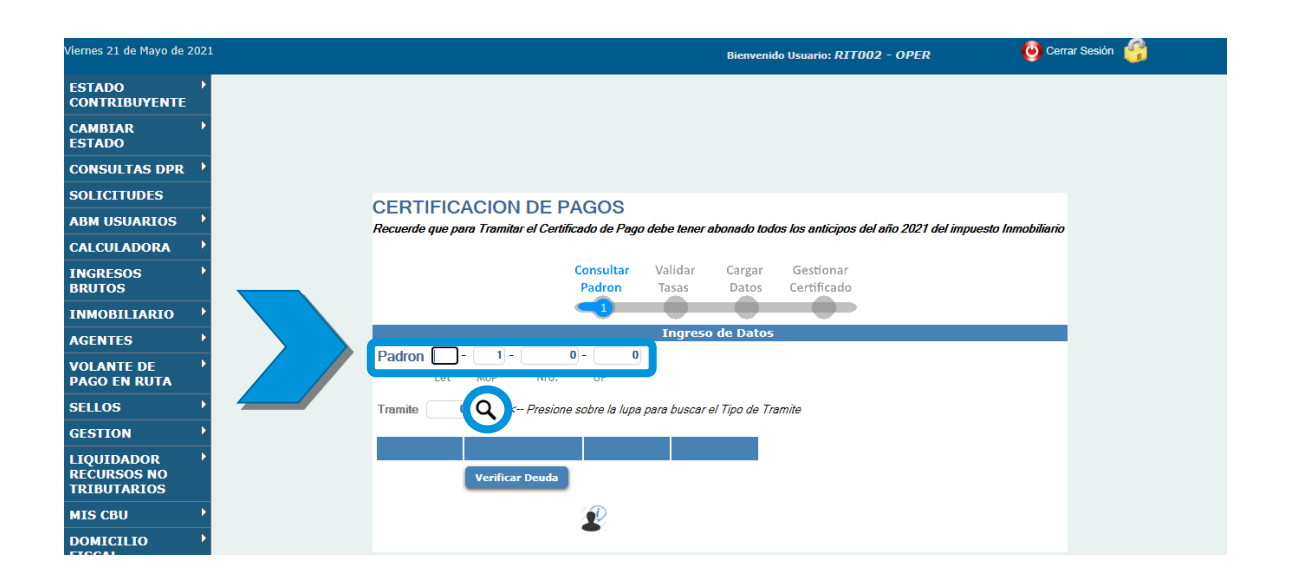

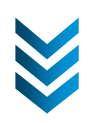

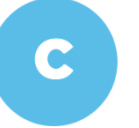

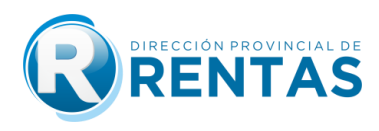

• Luego, se desplegarán los tipos de trámites que podrás realizar.

**IMPORTANTE:** De acuerdo a lo establecido en el Código Fiscal, para acceder al certificado se debe contar previamente con la cancelación de los períodos respectivos del Impuesto Inmobiliario, de acuerdo al tipo de trámite elegido:

- Art.168 CF - Ante la venta del inmueble, constitución y modificación de derechos reales en los registros públicos, contar con la cancelación de <u>períodos vencidos</u> del Imp. Inmobiliario.

- Art. 170 CF - Ante la aprobación de planos de mensura y subdivisiones y planos de construcción, acreditar pago del Imp. Inmobiliario <u>hasta el año</u> inclusive de la presentación.

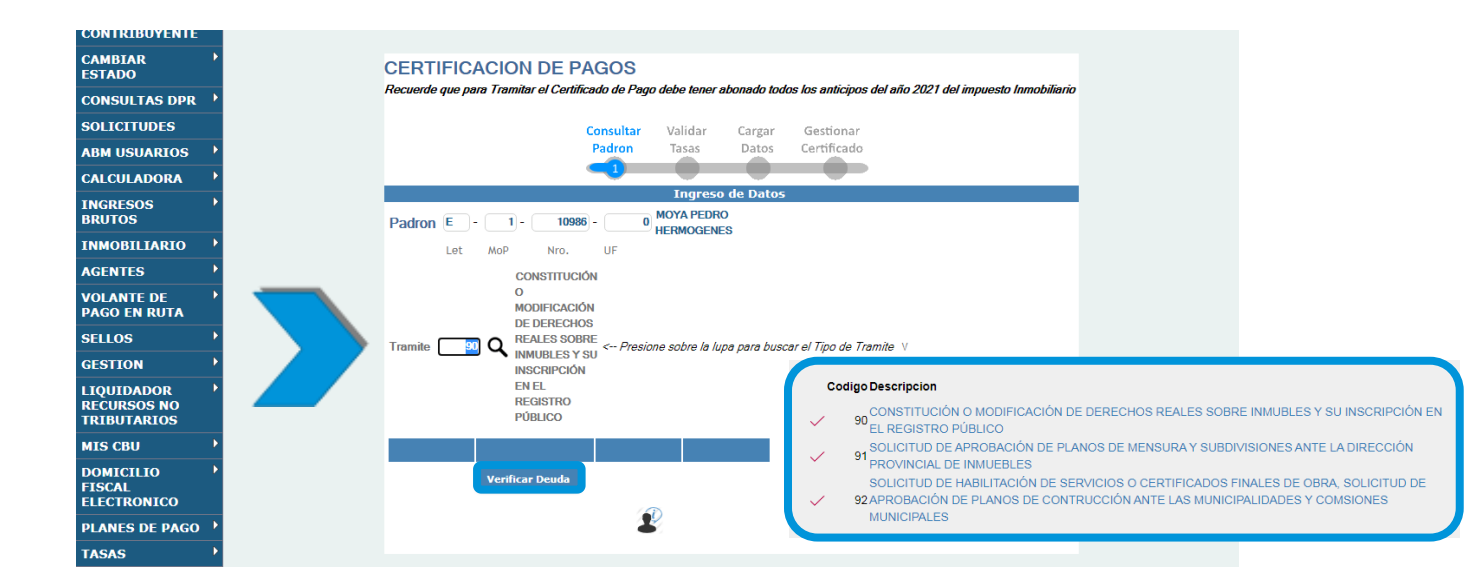

Hace click en "Verificar Deuda" para chequear si posee o no deuda el trámite seleccionado.

<u>Tasa:</u> Para continuar, se debe realizar el pago de la **Tasa Retributiva de** Servicio, que se visualiza en la pantalla como "LIQUIDACIÓN DE CERTIFICACIÓN DE PAGOS".

 Si el Padrón no registra deuda con el trámite seleccionado, se habilita el botón "Continuar" para seguir con la gestión del Certificado de Pago, sino debe verificar y regularizar la deuda para poder hacer la solicitud.

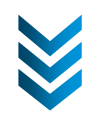

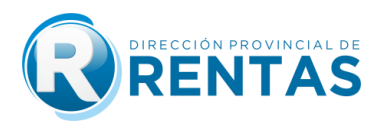

 Hacer click en el botón "Generar Tasa" para cargar los datos del Certificado de Pago.

| BRUTOS                  |                                           |                                                                                                    |                                    |                          |               |                          |                             |        |             |
|-------------------------|-------------------------------------------|----------------------------------------------------------------------------------------------------|------------------------------------|--------------------------|---------------|--------------------------|-----------------------------|--------|-------------|
| INMOBILIARIO            |                                           | LIQUID                                                                                                    | ACION                              | ICER                     |               | ADO DE                   | PAGO                        |        |             |
| VOLANTE DE PAGO EN RUTA |                                           |                                                                                                    | Canaultan                          | Maltalan                 |               |                          |                             |        |             |
| SELLOS 🔸                |                                           |                                                                                                    | Padron                             | Tasas                    | Datos         | Gestionar<br>Certificado |                             |        |             |
| GESTION DE PAGOS        |                                           |                                                                                                    | -                                  | 2                        | -             |                          |                             |        |             |
| RECLAMOS Y              | On Contribution to L                      | a diagonibilidad dal Cadificada da Dana a                                                                                                    | stara svista a la                  |                          | del seco de l |                          |                             |        |             |
| sin.<br>(SUT,           | si usted abona med<br>de pago, la disponi | a disponibilidad del Certificado de Pago, es<br>diante la web con tarjeta de crédito/débito,<br>ibilidad del certificado de pago será en apro | el pago se acrei<br>oximadamente 4 | dita inmediata<br>l8 hs. | amente, si us | sted opta por los otros  | medios                      |        |             |
|                         | + GENERAR                                 | Liq. Ano Descripcion Seligsar Pago                                                                                                    | Fecha Pago I                       | Base Imponi              | bliemporte Se | elladBecha Vencim B      | natba instrum Benjaarticior | n Pago | Certificado |
| Dy ,<br>FISCAL          |                                           |                                                                                                    |                                    |                          |               |                          |                             |        |             |
| ELECTRONICO             |                                           |                                                                                                    |                                    |                          |               |                          |                             |        |             |
| MIS CBU                 | VOLVER                                    |                                                                                                    |                                    |                          |               |                          |                             |        |             |
| PLANES DE PAGO          |                                           |                                                                                                    |                                    |                          |               |                          |                             |        |             |
| MULTAS •                |                                           |                                                                                                    |                                    |                          |               |                          |                             |        |             |
| TASAS •                 |                                           |                                                                                                    |                                    |                          |               |                          |                             |        |             |
| EXENCIONES •            |                                           |                                                                                                    |                                    |                          |               |                          |                             |        |             |
|                         |                                           | Dirección Provincial de Re                                                                                                    | ntas - Lavalle 5                   | 5 - C.P. YEA             | A4600 - Sar   | n Salvador de Jujuy      |                             |        |             |
|                         |                                           | Соруг                                                                                                    | right 2013 - Dep                   | partamento li            | nformático    |                          |                             |        |             |
|                         |                                           |                                                                                                    |                                    |                          |               |                          |                             |        |             |

 Una vez generada la tasa, para liquidar el VOLANTE DE PAGO, deberás hacer click en la imagen \$ y aceptar para continuar.

| INGRESOS '<br>BRUTOS               |                                                | LIQUIDACION CERTIFICADO DE PAGO                |                          |                |                                        |                                |                                                |      |  |
|------------------------------------|------------------------------------------------|------------------------------------------------|--------------------------|----------------|----------------------------------------|--------------------------------|------------------------------------------------|------|--|
| INMOBILIARIO 🔷                     |                                                |                                                |                          |                |                                        |                                |                                                |      |  |
| VOLANTE DE PAGO EN RUTA            |                                                | C                                              | Consultar Validar        | Cargar         | Gestionar                              |                                |                                                |      |  |
| SELLOS 🔶                           |                                                |                                                |                          | Datos          | Certificado                            |                                |                                                |      |  |
| GESTION DE PAGOS                   |                                                |                                                |                          |                |                                        |                                |                                                |      |  |
| RECLAMOS Y                         | Sr. Contribuyente la c<br>si usted abona media | disponibilidad del Certificado de Pago, estara | sujeta a la acreditación | del pago de la | a tasa retributiva<br>ted opta por los | a de servicio,<br>otros medios |                                                |      |  |
| Régimen<br>Simplificado<br>(SUT)   | de pago, la disponibil                         | idad del certificado de pago será en aproxima  | adamente 48 hs.          | amente, si us  | icu opia por ios                       | 0003 mculo3                    |                                                |      |  |
| LIQUIDADOR P<br>RECURSOS NO        | Liq. Nro                                       | Liq. Ano Descripcion Selloggar Pago            | Fecha Pago Base          | mponibleIm     | oorte SelladoFe                        | cha Vencimie <b>n</b>          | cha InstrumeReparticion                        | Pago |  |
| DOMICILIO<br>FISCAL<br>ELECTRONICO | 20796                                          | 2021 CERTIFICADO<br>PAGO                       | 11                       | 160,00         | 160,00                                 | 13/10/2021                     | DIRECCION<br>13/10/2021 PROVINCIA<br>DE RENTAS | \$   |  |
| MIS CBU                            |                                                |                                                |                          |                |                                        |                                |                                                |      |  |
| PLANES DE PAGO 🔸                   | VOLVER                                         |                                                |                          |                |                                        |                                |                                                |      |  |
| MULTAS                             |                                                |                                                |                          |                |                                        |                                |                                                |      |  |
| TASAS                              |                                                |                                                |                          |                |                                        |                                |                                                |      |  |
| EXENCIONES •                       |                                                |                                                |                          |                |                                        |                                |                                                |      |  |
|                                    |                                                | Dirección Provincial de Rentas                 | - Lavalle 55 - C.P. YEA  | A4600 - San    | Salvador de Ju                         | ijuy                           |                                                |      |  |
|                                    | Copyright 2013 - Departamento Informático      |                                                |                          |                |                                        |                                |                                                |      |  |

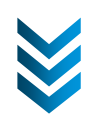

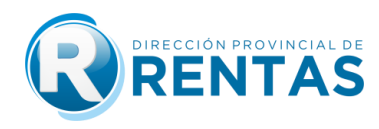

 A continuación, podrás visualizar los MEDIOS DE PAGO disponibles y elegir tu preferencia de pago.

D

|                            | ECCIÓN PROVINCIAL DE                                     |                                     | Gobierno de JUJUY<br>Ministerio de Hacienda<br>y Finanzas |                                                  |                                     |                 |
|----------------------------|----------------------------------------------------------|-------------------------------------|-----------------------------------------------------------|--------------------------------------------------|-------------------------------------|-----------------|
| Martes 20 de Abril de 2021 |                                                          | Bienv                               | enido Usuario:                                            |                                                  | $\bigcirc$                          | 🥹 Cerrar Sesión |
| CEDULA FISCAL              |                                                          |                                     |                                                           |                                                  |                                     |                 |
| CALCULADORA                | Elegir media Generar                                     | Confirmar                           |                                                           |                                                  |                                     |                 |
| INGRESOS                   | de Pago volante                                          | Pago                                |                                                           |                                                  |                                     |                 |
| APODERADO                  | Medios de Pago                                           | _ ٦                                 |                                                           |                                                  |                                     |                 |
| VOLANTE DE PAGO EN RUTA    |                                                          | -                                   |                                                           |                                                  |                                     |                 |
| PERFILES                   | Seleccione un Medio d                                    | e Pago                              |                                                           |                                                  |                                     |                 |
| SELLOS                     |                                                          |                                     |                                                           |                                                  |                                     |                 |
| TASAS                      | <b>S</b>                                                 | intorbankina                        | VISA                                                      | Click de Pago                                    | Macro<br>Click de Pago              |                 |
| RECLAMOS Y                 | EFECTIVO                                                 | Pago OnLine                         | PAGO ONLINE                                               | PAGO ONLINE                                      | DEBIN                               |                 |
| TIERRAS                    | Rapipago<br>Pago Fácil<br>Rence Santingo dal Estara      | En la página de<br>INTERBANKING     |                                                           | Tarjetas de Créditos<br>bancarias y no bancarias |                                     |                 |
| CRÉDITO FISCAL             | Banco Santiago del Estero<br>Banco Macro<br>Mercado Papo |                                     |                                                           | American Express-<br>Tarjetas de Débito de       |                                     |                 |
| PLAN DE PAGO               |                                                          |                                     |                                                           | cualquier entidad<br>bancaria                    |                                     |                 |
|                            |                                                          |                                     |                                                           |                                                  |                                     |                 |
| EXENCIONES >               | mercado<br>pago                                          |                                     |                                                           |                                                  |                                     |                 |
|                            | Acreditación<br>hasta en 48 HS                           | Acreditación<br>hasta en 30 minutos | Acreditación<br>hasta en 30 minutos                       | Acreditación<br>hasta en 30 minutos              | Acreditación<br>hasta en 30 minutos |                 |
|                            | Cancelar                                                 |                                     |                                                           |                                                  |                                     |                 |

<u>Tiempo de impacto del pago:</u> Una vez impactado el pago de la tasa, podrá emitir el Certificado de Pago.

- Los pagos a través de Interbanking y Pago con Tarjeta VISA Débito y/o Crédito Online en 1 Cuota, tienen un impacto de hasta 30 minutos desde que realiza la operación.
- Si el pago fue realizado a través de nuestros medios de pago digitales puede acceder a su comprobante de pago.

| Sr. Contrib              | uyente:                                                                                                    |
|--------------------------|----------------------------------------------------------------------------------------------------|
| SALIR                    | COMPROBANTES                                                                                                    |
| * Señor contribuyente: P | Recuerde que desde la opción GESTIÓN DE PAGOS, Ud. puede consultar y reimprimir sus comprobantes de pago efectuados por Macro Click de Pago, o presione "Comprobantes" |

 Los pagos en efectivo pueden abonarse en las bocas de cobro externas (Pago Fácil, Banco Santiago del Estero, Banco Macro, con un impacto de 24 a 48hs).

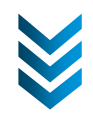

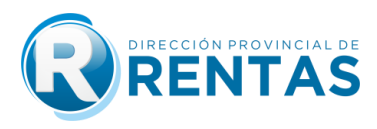

• <u>Pagos en efectivo</u>: Si la opción de pago elegida es "efectivo", deberá imprimir el VOLANTE DE PAGO (F-155) para abonarlo en las bocas de cobro habilitadas.

| ırp_sellocpbis.aspx        | 1/1                                 | Ċ           | ± 0      |
|----------------------------|-------------------------------------|-------------|----------|
|                            |                                     |             | Imprimi  |
|                            |                                     |             |          |
|                            |                                     | -155        |          |
|                            | ТАЅА                                |             |          |
|                            | VOLANTE DE PAGO                     |             |          |
|                            |                                     |             |          |
| CUIT: 20-0000000/          | 1 Nº Liquidación: 2-01-314          | 4-4930/2019 |          |
| Nombre : USUARIO PRO       | JEBA                                |             |          |
| Repartición : 30-671485    | 70/6                                |             |          |
| Importe Total a Pagar:60   | ,00 Fecha de Expiración: 04/04/2019 |             | <b>#</b> |
| Usuario autentificado por: | D.P.R. (Clave Fiscal)               |             |          |
|                            |                                     |             | +        |
|                            |                                     |             |          |
| 04/04/19                   | *20131400493020195000006000040419*  |             |          |
|                            |                                     |             |          |

• Una vez impactado el pago, podrá ver su "Certificado" ya generado.

| Viernes 28 de Enero de 2022           |                                                                     |                                                                         |                                                                | Bienvenido Usu                            | ario: 2000000000                                  | 1 - USUARIO PRUEB                    | A                  | 🧑 Cerrar Sesión                       | 6    |             |
|---------------------------------------|---------------------------------------------------------------------|-------------------------------------------------------------------------|----------------------------------------------------------------|-------------------------------------------|---------------------------------------------------|--------------------------------------|--------------------|---------------------------------------|------|-------------|
| CONSULTAS '                           |                                                                     |                                                                         |                                                                |                                           |                                                   |                                      |                    |                                       |      |             |
| SOLICITUDES                           |                                                                     |                                                                         |                                                                |                                           | NCERT                                             |                                      | E PAGO             |                                       |      |             |
| CONSULTAS '                           |                                                                     |                                                                         |                                                                |                                           |                                                   |                                      |                    | ,                                     |      |             |
| ESTADO                                |                                                                     |                                                                         |                                                                |                                           |                                                   |                                      |                    |                                       |      |             |
| CALCULADORA                           |                                                                     |                                                                         |                                                                | Consulta<br>Padron                        | r Validar C<br>Tasas D                            | argar Gestionar<br>latos Certificado |                    |                                       |      |             |
| INGRESOS BRUTOS                       |                                                                     |                                                                         |                                                                | -                                         | -0                                                |                                      |                    |                                       |      |             |
| INMOBILIARIO                          | CUIT: 20072877005 U                                                 | SUARIO PRUEBA                                                           |                                                                |                                           |                                                   |                                      |                    |                                       |      |             |
| VOLANTE DE PAGO EN RUTA               | Sr. Contribuyente la disponibilio<br>si usted abona mediante la web | lad del Certificado de Pago, est<br>o con tarjeta de crédito/débito, el | ara sujeta a la acreditación (<br>l pago se acredita inmediata | del pago de la tasa<br>mente, si usted op | retributiva de servicio<br>ta por los otros medio | ),<br>IS                             |                    |                                       |      |             |
| SELLOS '                              | de pago, la disponibilidad del cr                                   | ertificado de pago será en aprox                                        | imadamente 48 hs.                                              |                                           |                                                   |                                      |                    |                                       |      |             |
| GESTION DE                            | + GENERAR TASA                                                      |                                                                         |                                                                |                                           |                                                   |                                      |                    |                                       |      |             |
| PAGOS                                 | Liq. Nro                                                            | Liq. Ano Descripcion Sellos                                             | Lugar Pago                                                     | Fecha Pago                                | Base Imponible                                    | Importe Sellado Fech                 | a Vencimiento Fech | a Instrumento Reparticion             | Pago | Certificado |
| RECLAMOS Y '<br>SOLICITUDES           | 1052                                                                | 2022 CERTIFICADO                                                        | CLICK PAGO                                                     | 28/01/2022                                | 160.00                                            | 160.00                               | 28/01/2022         | DIRECCION<br>28/01/2022 PROVINCIAL DE |      | CERTIFICADO |
| SISTEMA DE PERFIL DE<br>RIESGO FISCAL |                                                                     | PAGO                                                                    |                                                                |                                           |                                                   |                                      |                    | RENTAS                                |      |             |
| MI LOTE EN PREGLA                     |                                                                     |                                                                         |                                                                |                                           |                                                   |                                      |                    |                                       |      |             |

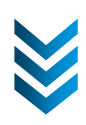

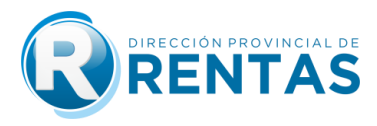

 Para terminar la emisión del Certificado deberá cargar sus datos en los campos correspondientes y aclarar para que entidad fue solicitada el mismo.

|                                |                                               | Gobierno d<br>Ministerio de l<br>y Finanz                    | e JUJUY<br>Hacienda<br>as |
|--------------------------------|-----------------------------------------------|--------------------------------------------------------------|---------------------------|
| iernes 28 de Enero de 2022     | Bienvenido Usuario                            | : 2000000001 - USUARIO PRUEBA                                | ar Sesión 🔮               |
| CONSULTAS                      |                                               |                                                              |                           |
|                                | Certificado de Pago                           |                                                              |                           |
|                                | Consultant Mallahan Constants                 |                                                              |                           |
| ALCULADORA                     | Padron Tasas Datos Certificado                |                                                              |                           |
| IGRESOS                        |                                               |                                                              |                           |
| IMOBILIARIO                    | Fec.Solicitud                                 |                                                              |                           |
| DLANTE DE                      | Padron                                        |                                                              |                           |
| ELLOS *                        | Poun                                          |                                                              |                           |
| ESTION DE                      | Lote                                          | Manzana                                                      |                           |
| ECLAMOS Y                      |                                               |                                                              |                           |
|                                | Cuit                                          | Razon Social                                                 |                           |
| ERFIL DE<br>IESGO FISCAL       | Liquidacion                                   |                                                              |                           |
| II LOTE EN                     |                                               |                                                              |                           |
| tegLA                          | Datos de Domicilio                            |                                                              |                           |
| Simplificado<br>SUT)           | Localidad                                     |                                                              |                           |
| ECURSOS NO<br>RIBUTARIOS       | Barrio                                        |                                                              |                           |
| RANSFERENCIA<br>OMICILIO       | Calle                                         |                                                              |                           |
| ISCAL<br>LECTRONICO<br>HIS CBU | Nro.Puerta                                    | Piso                                                         |                           |
| ILANES DE PAGO                 | Dpto                                          | Ofic                                                         |                           |
| ASAS                           | Datos del Trámite                             |                                                              |                           |
| XENCIONES                      | Caracter 0                                    |                                                              |                           |
|                                | Apellido y Nombre                             |                                                              |                           |
|                                | Tipo DOCUMENTO NACIONAL V Nro.<br>Doc Doc     | 0                                                            |                           |
|                                | Email                                         | Telefono 0                                                   |                           |
|                                | Datos Complementarios                         |                                                              |                           |
|                                | Tramile                                       |                                                              |                           |
|                                |                                               |                                                              |                           |
|                                | Presentar 0 Q                                 |                                                              |                           |
|                                | Fec.Emis                                      | Fec.VIo                                                      |                           |
|                                | CONFIRMAR                                     |                                                              |                           |
|                                | Dirección Provincial de Rentas - Lavalle 55 - | C.P. YEAA4600 - San Salvador de Jujuy<br>amerito Informático |                           |
|                                | Copyright 2013 - Depar                        | Norton                                                       |                           |
|                                | Cartier and                                   | ACCEPTS                                                      |                           |
|                                |                                               |                                                              |                           |

| Buscar Caracter |                    |            | Buscar Presentacion |                        | Х |
|-----------------|--------------------|------------|---------------------|------------------------|---|
| Caracter        |                    |            | Presentar en:       |                        | Î |
|                 |                    | ,          |                     |                        |   |
|                 |                    |            |                     | Codigo Descripcion     |   |
|                 | Codigo Descripcion |            |                     | 1 FISCALIA DE ESTADO   |   |
|                 | 1 TITULAR          |            |                     | 2 CONTRIBUYENTE        |   |
|                 | 9 ESCRIBANO PUBL   | LICO       |                     | 3 AGRIMENSOR           |   |
|                 |                    |            |                     | 4 CONTRATOS PRIVADOS   |   |
|                 | 24 MAGISTRADO/FUN  | NC.PUBLICO |                     | 5INSTITUTO DE VIVIENDA | 1 |
|                 |                    |            |                     | $\ll$ $<$ $>$ $>$      |   |

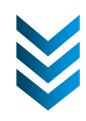

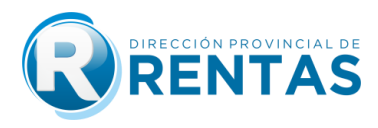

• Finalmente, completado los datos Ud. podrá gestionar el Certificado de Pago haciendo click en **''Formulario''** para descargarlo y/o imprimirlo.

|                            | R       | DIRECCIÓN PROVINCIAL D<br>RENTAS | E                                                                   |              |              |             | Ê             |            | obierno<br>Ministerio d<br>y Fina | de JUJUY<br>le Hacienda<br>anzas |
|----------------------------|---------|----------------------------------|---------------------------------------------------------------------|--------------|--------------|-------------|---------------|------------|-----------------------------------|----------------------------------|
| /iernes 28 de Enero d      | le 2022 |                                  |                                                                     | Bienven      | ido Usuario: | 200000000   | 001 - USUARIO | PRUEBA     | (                                 | 🌖 Cerrar Sesión - 🍕              |
| CONSULTAS                  | Þ       |                                  |                                                                     |              |              |             |               |            |                                   |                                  |
| SOLICITUDES                | ×       |                                  |                                                                     |              |              |             |               |            |                                   |                                  |
| CONSULTAS                  | •       |                                  |                                                                     |              |              |             |               |            |                                   |                                  |
| ESTADO                     | Þ       |                                  |                                                                     |              |              |             |               |            |                                   |                                  |
| CALCULADORA                | ►       |                                  |                                                                     |              |              |             |               |            |                                   |                                  |
| INGRESOS<br>BRUTOS         | Þ       | Trab                             | ajar con Certificad                                                 | os de Pago   | os           |             |               |            |                                   |                                  |
| INMOBILIARIO               | Þ       |                                  |                                                                     | Consutlar    | Validar      | Cargar      | Gestionar     |            |                                   |                                  |
| VOLANTE DE<br>PAGO EN RUTA | Þ       |                                  |                                                                     | Padron       | Tasas        | Datos       | Certificado   |            |                                   |                                  |
| SELLOS                     | •       |                                  |                                                                     |              |              |             |               |            |                                   |                                  |
| GESTION DE<br>PAGOS        | Þ       | Δῆο                              | <ul> <li>Vio: 2000000001 -</li> <li>Nro.Sol Fec.Solicitu</li> </ul> | Id Letra Mol | P Padron F   | Ph Razon So | cial          | Cuit       | Formulario                        |                                  |
| RECLAMOS Y<br>SOLICITUDES  | Þ       | 20                               | 22 171 28/01/202                                                    | 22 A 1       | xxxx         | 0           |               | 2007287700 | 0                                 |                                  |

Para Consulta de CERTIFICADO DE PAGO, desde "Servicios con Clave Fiscal" deberá:

• Ingresar a la opción "Inmobiliario" y luego "Consulta Certificado Pago"

|                            |      |                              |                         |                            |                 |             |              | Gob<br>Min   | ierno de JUJUY<br>isterio de Hacienda<br>y Finanzas |
|----------------------------|------|------------------------------|-------------------------|----------------------------|-----------------|-------------|--------------|--------------|-----------------------------------------------------|
| Viernes 28 de Enero de     | 2022 | ŝ                            |                         | Bienvenido                 | Usuario: 200    | 00000001    | - USUARIO PR | RUEBA        | 🙆 Cerrar Sesión  鑦                                  |
| CONSULTAS                  | ۲    |                              |                         |                            |                 |             |              |              |                                                     |
| SOLICITUDES                | Þ    |                              |                         |                            |                 |             |              |              |                                                     |
| CONSULTAS                  | •    |                              |                         |                            |                 |             |              |              |                                                     |
| ESTADO                     | ٠    |                              |                         |                            |                 |             |              |              |                                                     |
| CALCULADORA                | •    |                              |                         |                            |                 |             |              |              |                                                     |
| INGRESOS<br>BRUTOS         | Þ    |                              | Trabajar con Certificad | os de Pago                 | os              |             |              |              |                                                     |
| INMOBILIARIO               | '    | Consulta                     |                         | Consutlar                  | Validar         | Cargar      | Gestionar    |              |                                                     |
| VOLANTE DE<br>PAGO EN RUTA |      | PAGO DE PADRONES             |                         | Padron                     | Tasas           | Datos       | Certificado  |              |                                                     |
| SELLOS                     | Þ    | CERTIFICADO PAGO             |                         | -                          | -               |             | -            |              |                                                     |
| GESTION DE<br>PAGOS        | •    | CONSULTA<br>CERTIFICADO PAGO | RIO: 20000000001 -      | USUARIO PRU<br>d Letra Mol | EBA<br>Padron P | h Razon Soc | ial          | Cuit Formula | rio                                                 |
| RECLAMOS Y<br>SOLICITUDES  | Þ    |                              | 2022 171 28/01/202      | 2 A 1                      | xxxx            | • ****      |              | xxxxxx 🕞     |                                                     |
| SISTEMA DE                 | ۲    |                              |                         |                            |                 |             |              |              |                                                     |

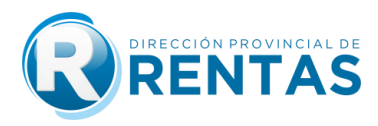

• Hacer click en icono "Formulario" para generar el certificado de pago,

| mes 28 de Enero de 2022 |
|-------------------------|
| UDES '                  |
| 5                       |
|                         |
|                         |
|                         |
| RIO                     |
|                         |
|                         |
|                         |
|                         |
| 1                       |
|                         |
|                         |
|                         |
|                         |
|                         |
|                         |
|                         |
| •                       |
|                         |

• Finalmente, se emitirá y Ud. obtendrá el CERTIFICADO DE PAGO/ LIBRE DEUDA.

|                                                                                                    | ंग्रंग                                                                                                    |                                                                                         |                                            | <br>¢ |  |
|----------------------------------------------------------------------------------------------------|----------------------------------------------------------------------------------------------------|-----------------------------------------------------------------------------------------|--------------------------------------------|-------|--|
| Gobierno de RUIU/Y                                                                                                    | GOBIERNO DE LA PROVINCIA DE JULIU<br>MINISTERIO DE HACIENDA Y FINANZAS<br>DIRECCION PROVINCIAL DE RENTAS                                                   |                                                                                         | RENTAS                                     |       |  |
| (Articulo 1                                                                                                    | IMPLESTO INMOBILIARIO<br>CERTIFICADO DE PAGO<br>60 Codigo Facal Ley 5791 y modificatorias                                                                  | CP1-003/Web<br>N° Solicitud                                                             | *                                          |       |  |
| La Dirección Provincial de Bentas CEP<br>Los<br>Puesta P Pico Depio.<br>Localidad EAN EXEVACIÓN<br>anticipo 12 del ano 2019 en cor | TIFICA, que el inmueble individualizado co<br>Mariz ubicado en Call<br>Oficina Barrio:<br>18: 2020r: C.P. 4400<br>cepto de Impuesto Inmobiliario, conforme | el Padron / Matricu<br>e<br>, tivne abonado hu<br>a la Valuación Vigori                 | nta n                                      |       |  |
| Este oertificado es extendido para ser                                                                                             | prosentado ante:                                                                                                    | 3                                                                                       |                                            |       |  |
| Y para cumplir el siguiente tramite                                                                                                | San Salvador de Aquy                                                                                                    | eneratika                                                                               | def 2019                                   |       |  |
| Nota: el presente certificado no reer<br>Declaro conocer y acestar las dispos<br>1536/2019) y que se ha confecciona                | nplaza lo establecido en el inciso 7 del artico<br>iciones vigentes que rigen para la emisión o<br>do utilizando la aplicacion web disponible e            | Vigencia: #1/<br>ulo 29 dek codidigo f<br>tel Certificado de Pa<br>sever rentarjujuy go | os/2019<br>lac<br>go web (R<br><u>b.ar</u> |       |  |

## **IMUCHAS GRACIAS!**

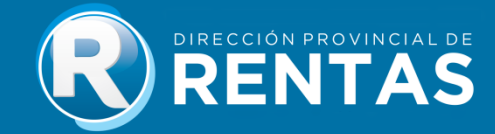